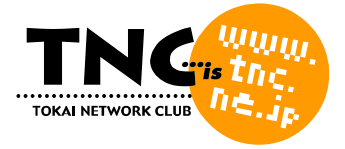

# ホームページェリアレンタルサービス ご利用の手引き

はじめにお読みください (P.2)

Windows をご利用の方 FFFTP でホームページを転送する (P.3)

用語集 (P.6)

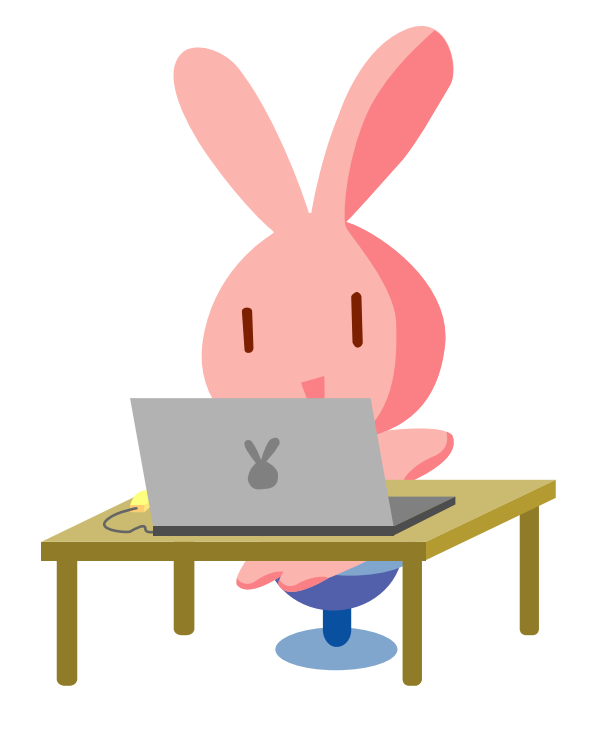

(200506)

# はじめにお読みください

# ファイル名、フォルダ名について

●サーバ上ではファイル名やフォルダ名の大文字と小文字は区別されますので、ホームページを作成する際には、ご注意下さい。

例)サーバ上では、「abc.html」と「ABC.HTML」は別ファイルです。

●ファイルやフォルダの名前は、英字の小文字と数字を組み合わせてつけてください。

日本語のファイル名は、おすすめしません。 例) × あいうえお.html 〇 abcde.html

●トップページ(最初に表示したいページ)のファイル名は「index.html」または 「index.htm」としてください。

サーバ側では、ディレクトリ(フォルダ)に「index.html」または「index.htm」ファイルが存在すれば、アドレス(URL)に 「http://www.tokai.or.jp/mypage/」と入力したとき、自動的にこのファイルを表示するようになっています。

# ホームページを転送する場所について

●FTP ログイン IDとFTP パスワードで FTP サーバにログインすると自動的にあなたのディレクトリ(フォルダ)に移動します。

FTP ログイン時のディレクトリ(フォルダ)に作成したホームページのファイルを転送してください。

## 最新情報はこちらでご確認ください

●各種の設定マニュアルはホームページにも掲載しています

ホームページの転送方法については、下記 URL もあわせてご参照ください。

http://www.tnc.ne.jp/settei/

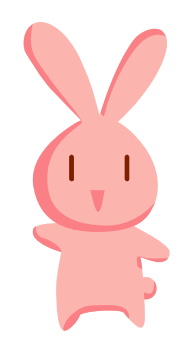

#### 🂐 Windows をご利用の方

# FFFTP でホームページを転送する

FFFTP は、初心者にも分かりやすい画面で使いやすい Windows 用の日本語 FTP ソフトです。FFFTP はフリーウェア(無料)です。

最新版は、窓の杜ライブラリ(http://www.forest.impress.co.jp/lib/)などからダウンロードできます。 この解説は、FFFTP ver.1.92をもとに作成しています。これと異なるバージョンでは、ここで書かれている 通りに動作しない場合があります。

#### FFFTP を設定する

1. 下記の画面が表示されたら、あなたの「メールアドレス」を入力し、「OK」ボタンをクリックします。

| 6 | FFTP                                                     |
|---|----------------------------------------------------------|
|   | hanako-t@**.tnc.ne.jp                                    |
|   | メールアドレスを入力してください。このアドレスは<br>anonymous-FTPのパスワードとして使用します。 |
|   | ここで入力したメールアドレスは、後でオブションの<br>「ユーザ」タブのところで変更できます。          |
|   | OK キャンセル ヘルプ                                             |

「ホストー覧」画面が表示されます。表示されない場合には「接続」メニューから「ホストの設定」を選択します。

2. 「ホストー覧」画面で「新規ホスト」ボタンをクリックします。

| ホストー覧              |                       |
|--------------------|-----------------------|
| anonymous FTP site | 新規ホスト(N)              |
|                    | 新規グルーフ <u>゚(G</u> )   |
|                    | 設定変更( <u>M</u> )      |
|                    |                       |
|                    | <u>削除(D)</u>          |
|                    | $\uparrow \downarrow$ |
| 接続の目的である           |                       |

「ホストの設定」画面が開きます。

3. 「ホストの設定」画面で次のように入力します。 入力にあたっては、『ホームページェリアレンタルサービス 登録完了のお知らせ』をご参照ください。

| ホストの設定名      | 登録するホストに、分かりやすい名前(任意)を付けてください。<br>ここでは例として、「TOKAI」と入力します。                                               |
|--------------|----------------------------------------------------------------------------------------------------|
| ホスト名(アドレス)   | <b>「転送先サーバ名(ホスト)</b> 」を入力します。<br>例)www3.tokai.or.jp                                                     |
| ユーザ名         | 「FTP ログイン ID」を入力します。これは、ホームページの開設時に通知されたもので、接続用ユーザ ID やメールアカウントとは異なります。                                 |
| パスワード/パスフレーズ | 「FTPパスワード」を入力します。これは、ホームページの開設時に通知されたもので、接続用ユーザパスワードやメールパスワードとは異なります。                                   |
| ローカルの初期フォルダ  | あなたが作成されたホームページデータ(HTML ファイル等)の保存場所を任意<br>で指定して下さい。ここでは例として、「C:¥homepage」に作成したホームページ<br>が保管されているものとします。 |
| ホストの初期フォルダ   | 指定しません。                                                                                                 |

| ホストの設定 ? 🔀                                                                                                    |              |
|----------------------------------------------------------------------------------------------------|--------------|
| 基本     拡張     文字コード     ダイアルアップ     高度       本ストの設定名(T)     ホスト名(アドレス)(N)       TOKAI     wwww3.tokai.or.jp       ユーザ名(U)     パスワード/パスフレーズ(P)       hp123456     ********       ローカルの初期フォルダ(L)       C:¥homepage        ホストの初期フォルダ(B)     現在のフォルダ       最後にアクセスしたフォルダを次回の初期フォルダとする(F) |              |
| OK キャンセル ヘルプ                                                                                                    | ※この画面は入力例です。 |

- 4.「拡張」タブをクリックします。
- 5. 「PASV モードを使う」にチェックします。その他は初期値のままで構いません。
- 6. 「OK」ボタンをクリックします。新しいホストがホスト一覧に登録されます。

#### ホストに接続する

1.「ホストー覧」画面を開き、先ほど作成した「TOKAI」を選択して「接続」ボタンをクリックします。

| ■ ホストー覧            | ×                      |
|--------------------|------------------------|
| anonymous ETP site | 新規ホスト(N)<br>新規ゲルーフ°(G) |
|                    | 設定変更(M)<br>コピー(C)      |
| 接続(5)              |                        |

ホスト(FTP サーバ)に接続されます。
 ※ダイヤルアップ接続の場合は、インターネットに接続してから、操作を行う必要があります。
 ※接続できなかったときは、「設定変更」ボタンを押して、ホストの設定をもう一度確認してください。

## ホームページを転送する

ホスト(FTP サーバ)に接続すると、左側にローカル(パソコン)、右側にホスト(FTP サーバ)の内容が表示されます。 ホームページを転送する前に、ローカルとホストのフォルダ位置を確認してください。 ファイルをアップロードするには、転送したいファイルを左のローカル側のファイルリストから選択し、右のホスト側にマウス

でドラッグ・アンド・ドロップしてください。アップロードされたファイルは、右のホスト側のファイルリストに表示されます。

| 📴 FFFT                                               | - (9)                                                                    |                                                                  |                                  |            |         | X |  |  |  |
|------------------------------------------------------|--------------------------------------------------------------------------|------------------------------------------------------------------|----------------------------------|------------|---------|---|--|--|--|
| 接続(E) コマンド(C) ブックマーク(B) 表示(V) ツール(I) オブション(Q) ヘルブ(H) |                                                                          |                                                                  |                                  |            |         |   |  |  |  |
| # \$ )                                               | <b>X 🔸 🛉 🗡 🖉</b>                                                         | - A B 🖷                                                          | E <sub>u</sub> J <sub>is</sub> 無 | かび III 🏢   | № ⊗     |   |  |  |  |
| ۵                                                    | C:¥homepage                                                              | ~                                                                | ۲ 🗃 🗹                            |            |         | ~ |  |  |  |
| 名前                                                   | 日付                                                                       | サイズ 種                                                            | 名前                               | 日付         | サイズ     | 種 |  |  |  |
| img<br>index.h<br>page1.t<br>page2.t                 | 2003/12/27 1<br>tml 2003/12/27 1<br>tml 2003/12/27 1<br>tml 2003/12/27 1 | 〈DIR〉<br>83,436 html<br>152,602 html<br>12,637 html<br>アッ<br>ダウ: |                                  | 赤スト(FTP ታ  | +―ノヾ(則) |   |  |  |  |
| <                                                    | III.)(                                                                   | 5                                                                | ۲]                               | 300        |         | Σ |  |  |  |
| >>CD homepage                                        |                                                                          |                                                                  |                                  |            |         |   |  |  |  |
| ローカル                                                 | 選択O個(O Bytes)                                                            | ローカル空 4808.                                                      | 95M Bytes                        | 転送待ちファイル0個 |         |   |  |  |  |

転送後、あなたのホームページをブラウザで開いて、転送がうまくできているか確認してください。

#### ホストから切断する

ホームページが転送できたら、メニューの「接続」→「切断」を選択して、ホストから切断してください。

# 用語集

#### **FTP**

File Transfer Protocolの略。

インターネット上でファイルをやり取りする時の決まりごとの事です。ホストコンピュータへのアクセスや他のコンピュー タとのファイルのやり取りなどができます。作成したホームページデータをプロバイダが用意したホームページエリア (FTP サーバ)へ送るときに FTP が使用されます。また、インターネット上からファイルをダウンロードする時にもよく FTP が使用されています。

## HTML

Hyper Text Markup Language の略。

ホームページを作成する時に使われるページ記述言語です。タグと呼ばれる「〈」と「〉」の間に言語を記述することで、 テキストの整形や画像の表示、リンク先の指定などが可能になります。インターネットの Web サーバで表示される Web ページ(ホームページ)を記述するのに使われており、ホームページの作成には欠かせない言語です。

#### URL

Uniform Resource Locator(ユニフォーム リソース ロケータ)の略です。 インターネットのホームページなどの場所を表す文字列です。 例えば、TNC のホームページの URL は以下の通りです。 http://www.tnc.ne.jp/

# サーバ と クライアント

サーバとは、直訳すると「提供者」という意味です。ある特定のサービスを提供するシステムやコンピュータを指します。 DNS サーバ、Web サーバ、FTP サーバ、プリンタサーバ、メールサーバなどがあります。サービスを提供する側をサ ーバ、これに対しサービスを受ける側をクライアントと呼びます。

# ディレクトリ

ー般的にホームページのサーバ内にあるフォルダの事を指します。ホームページのファイルを分類、整理するため の書類入れです。

# ブラウザ

ホームページを見るためのソフトです。皆さんがいつも様々なホームページを閲覧できるのはブラウザのお陰なの です。代表的なものに InternetExplorer、Netscape などがあります。現在では、Microsoft 社の Internet Explorer がかなりのシェアを占めています。

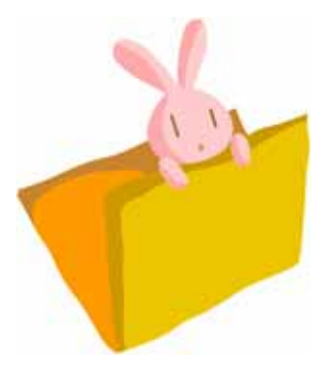